NYC Health + Hospitals پر MyChart مریض کا پورٹل ہے، جس کے ذریعے آپ کو اپنے طبی ریکارڈ تک 24/7 الیکٹرانک رسائی حاصل ہوتی ہے۔ MyChart کے ذریعے ہم بذریعہ ویڈیو ملاقات بھی فراہم کرتے ہیں تاکہ آپ اپنے گھر پر رہتے ہوئے صحت کی دیکھ بھال حاصل کر سکیں۔ اس بار ے میں مزید معلومات ذیل میں دیکھیں!

# اپنے سمارٹ فون/ٹیبلٹ سے بذریعہ ویڈیو ملاقات کریں: MyChart ایپلی کیشن استعمال کریں!

اگر آپ بذریعہ ویڈیوملاقات کے لیے اپنا سمارٹ فون/ٹیبلٹ استعمال کرنا چاہتے/چاہتی ہیں تو بذریعہ ویڈیو ملاقات میں شرکت کرنے کے لیے آپ کو **لازمی طور پر My**Chart کی ایپلی کیشن ڈاؤن لوڈ کرنی ہو گی۔

 MyChart ایپلی کیشن کو مفت میں ڈاؤن لوڈ کرنے کے لیے، اپنے سمارٹ فون کے کیمرے کو استعمال کرتے ہوئے مندرجہ ذیل QR کوڈ اسکین کریں۔

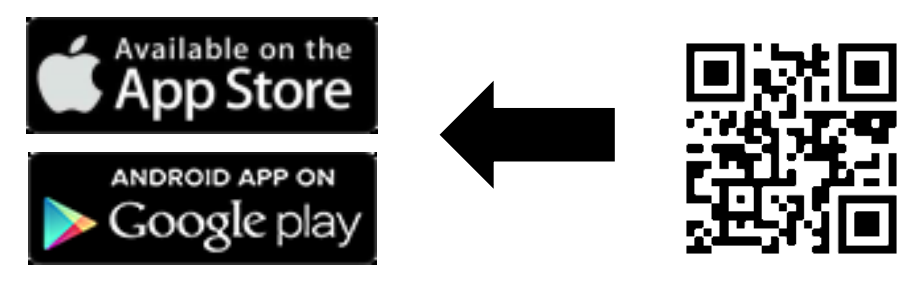

2. ایپلی کیشن کھولیں اور اپنے MyChart اکاؤنٹ میں لاگ ان کریں۔

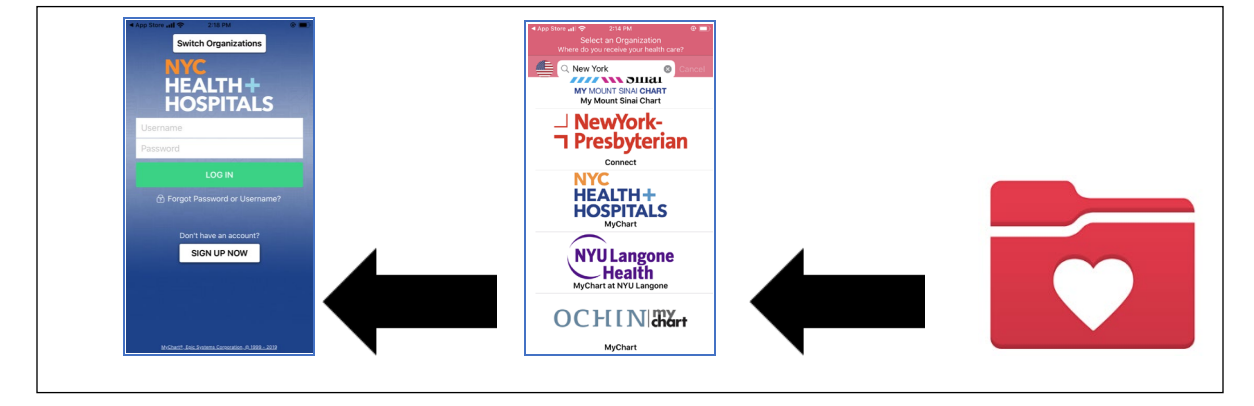

8. Visits (ملاقاتیں) کے آئیکون پر کلک کریں۔ اس کے بعد، بذریعہ ویڈیو ملاقات میں شامل ہونے کے لیے اپنے Video Visit (بذریعہ ویڈیو ملاقات) اور Begin Visit (ملاقات شروع کریں) پر کلک کریں۔

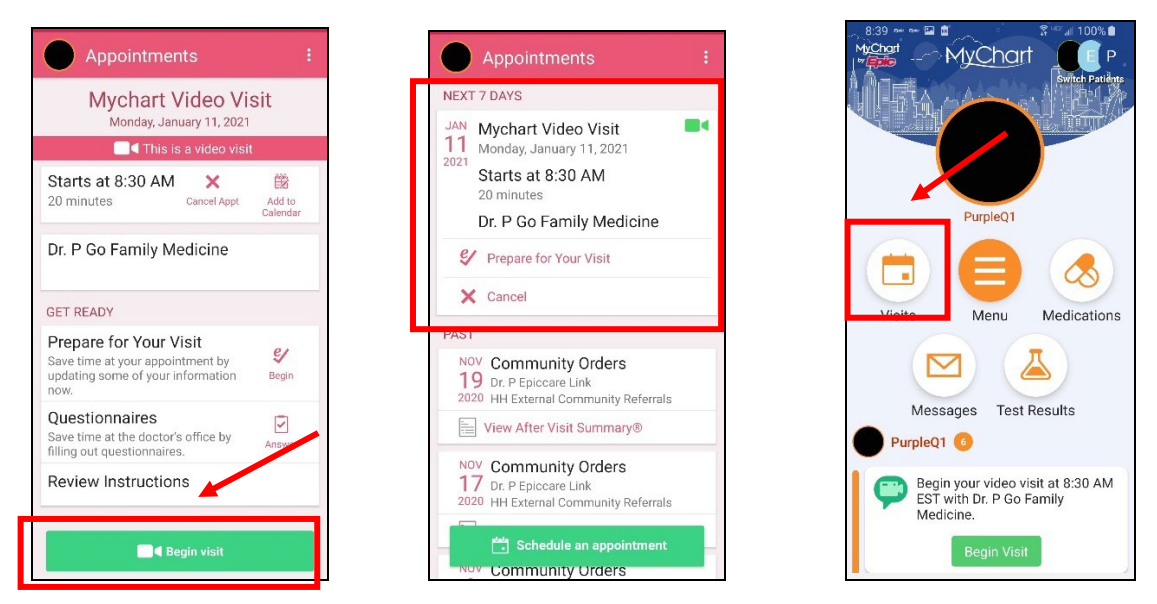

- 4. اس کے بعد ایک ونڈو کھل سکتی ہے جس میں آپ سے پوچھا جائے گا کہ آیا یہ پروگرام 'آپ کے مائیکرو فون تک رسائی' حاصل کر سکتا ہے۔ اس کے جو اب میں "Allow" ("اجازت ہے") یا "Yes" ("جی ہاں") منتخب کریں۔ اس سے آپ کے فون کا مائیکروفون ایپلی کیشن کے ساتھ جڑ جائے گا تاکہ بذریعہ ویڈیو ملاقات کے دوران آپ کا فراہم کنندہ آپ کو سن پائے۔
- 5. ایک دوسری ذیلی ونڈو بھی کھل سکتی ہے، جس میں آپ سے 'ویڈیو یا کیمرہ تک رسائی' حاصل کرنے کے بارے میں بھی پوچھا جا سکتا ہے۔ اس کے جواب میں "Allow" ("اجازت ہے") یا "Yes" ("جی ہاں") کو منتخب کریں۔ اس سے آپ کے فون کا کیمرہ ایپلی کیشن کے ساتھ جڑ جائے گا تاکہ بذریعہ ویڈیو ملاقات کے دور ان آپ کا فراہم کنندہ آپ کو دیکھ پائے۔
  - آپ ایک انعکاسی انتظار گاہ میں داخل ہوں گے جب تک کہ ڈاکٹر پہلے آئے ہوئے مریضوں کے ساتھ بات چیت سے فارغ ہو جائے۔ آپ
     کا/کی ڈاکٹر دیکھ لے گا/گی کہ آپ انعکاسی انتظار گاہ میں موجود ہیں اور وہ جلد ہی آپ سے بات چیت شروع کرے گا/گی۔

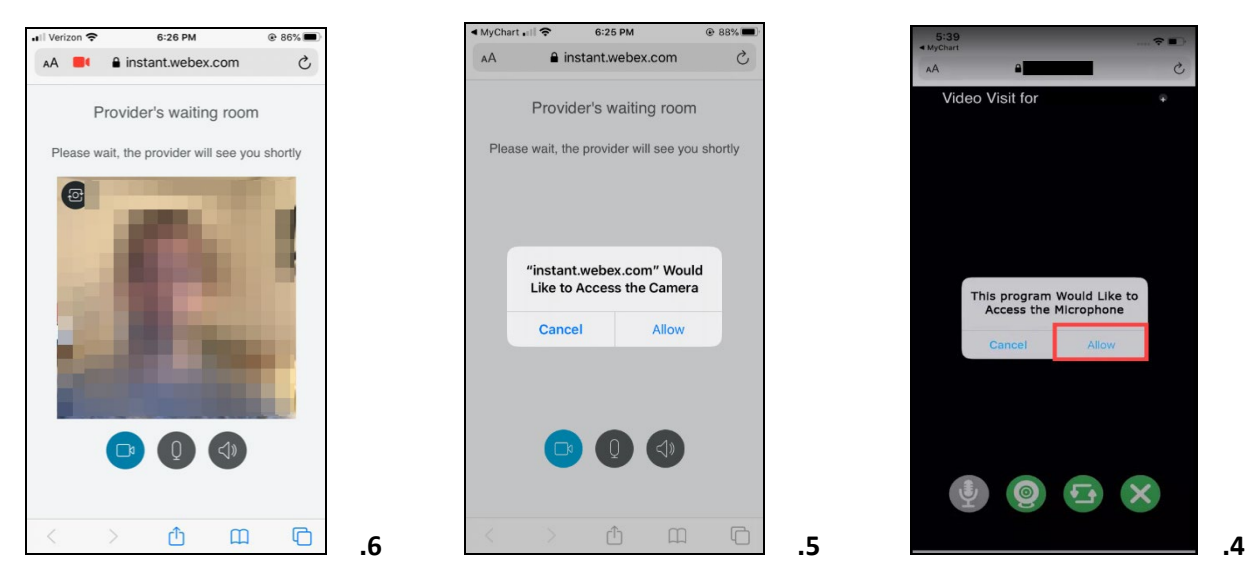

7. جب آپ انتظار کر رہے/رہی ہوں، تو اس دور ان 'فراہم کنندہ کی انعکاسی انتظار گاہ' (Provider's waiting room) میں موجود بٹن استعمال کر تے ہوئے اپنی ویڈیو یا آواز کا نظام ملاقات کے لیے جڑ جانے کی جانچ کر لیں۔

رہی ہے۔

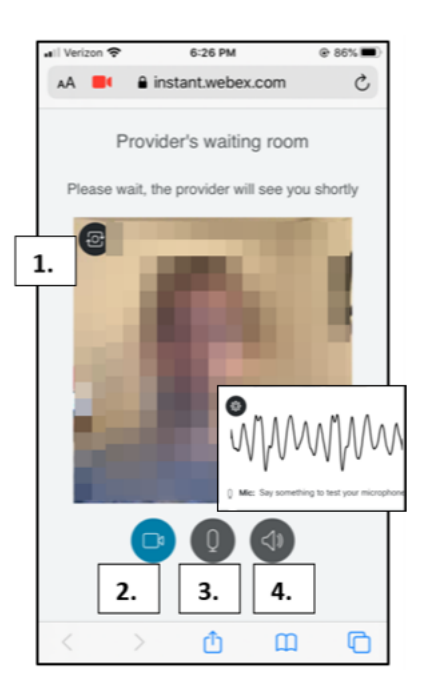

- اس بات کی تصدیق کرنے کے لیے کہ آپ کا Camera (کیمرہ) ٹھیک کام کر رہا ہے، سب سے اوپر بائیں جانب کیمرہ کے بٹن پر کلک کریں۔
   اپنی ویڈیو کو چھپانے یا پھر کھولنے/بند کرنے کے لیے ویڈیو کے بٹن پر کلک کریں۔ اس جانچ کا مقصد اس بات کی یقین دہانی کرنا ہے کہ آپ کی ویڈیوٹھیک طریقے سے کام کر
- اپنے Microphone (مائیکروفون) کی جانچ کرنے کے لیے، مائیکروفون
   بٹن پر کلک کریں۔ کچھ الفاظ بولیں اور دیکھیں کہ آپ کے بولنے سے آواز والی لکیریں بھی ہلتیں ہیں یا نہیں۔
- ۹. اس بات کی جانچ کرنے کے لیے کہ آپ کا Speaker (اسپیکر) بھی کام کر رہا ہے، سیاہ رنگ کے اسپیکر والے بٹن پر کلک کریں اور "سیٹی کی سی" آواز سنیں۔

اپنے کمپیوٹر کو استعمال کرتے ہوئے بذریعہ ویڈیو ملاقات: ایسا براؤزر استعمال کریں جو اس ویب سائٹ کو چلانے دیتا ہو! (نوٹ: انٹرنیٹ ایکسپلورر بذریعہ ویڈیو ملاقات کے لیے کام نہیں کرتا)

- <u>ہ کروم</u>
- م فائر فاکس
  - 0 <u>سفار ی</u>
- اینے MyChart اکاؤنٹ میں لاگ ان کریں، Visits (ملاقاتیں) مینیو پر جائیں، اور آپ کی آنے والی متعین شدہ ملاقاتوں کی فہرست میں سے اپنی بذریعہ ویڈیو ملاقات کا انتخاب کریں ، Details (تفصیلات) پر کلک کریں ،اس کے بعد بذریعہ ویڈیو Begin Video Visit (ملاقات شروع کریں) پرکلک کریں۔

| MyChart                                                                                |                                                                                                    |                                              |            |                                                                                         |                         |                        |
|----------------------------------------------------------------------------------------|----------------------------------------------------------------------------------------------------|----------------------------------------------|------------|-----------------------------------------------------------------------------------------|-------------------------|------------------------|
| Your Menu 🙃 Visits 🖾 Messages 🍐 Test Results 🚷 Medications                             |                                                                                                    | MyChart by                                   | MyChart    |                                                                                         |                         |                        |
| Appointment Details                                                                    | -<br>₽                                                                                                    | Your Menu                                    | 🔁 Visits 🖂 | Messages 🍝 Test Results 💰 Medications                                                   |                         |                        |
| Q                                                                                      | It's time to start your video visit!  PREPARE FOR YOUR VIST Save time by completing Preparing for Your Visit ahead of time.  When you are using your and usy our doctor, click the button.  FII out the following questionnaire before your video visit:  Medicare Secondary Payer Questionnaire (Not Started)  Visit Instructions | Appointments and Visits                      |            |                                                                                         | SCHEDULE AN APPOINTMENT |                        |
| Mychart Video Visit with Dr.<br>P Go Family Medicine                                   |                                                                                                    | Show: Upcoming and Past  More Filter Options |            |                                                                                         |                         |                        |
| Monday January 11, 2021<br>8:30 AM EST (20 minutes) Add to Calendar                    |                                                                                                    | Upcoming Visits                              |            |                                                                                         |                         |                        |
|                                                                                        |                                                                                                    | Next 7 Days                                  | JAN<br>11  | Mychart Video Visit with Dr. P Go Family Medicine<br>Starts at 8:30 AM EST (20 minutes) | 9                       | PREPARE FOR YOUR VISIT |
| This appointment cannot be canceled<br>online. To cancel, please call<br>844-692-4692. |                                                                                                    |                                              | Mon        |                                                                                         |                         | DETAILS                |

- آپ کا/کی ڈاکٹر دیکھ لے گا/گی کہ آپ فراہم کنندہ کی انعکاسی انتظار گاہ (Provider's waiting room) میں موجود ہیں اور وہ جلد ہی آپ سے بات چیت شروع کر ے گا/گی۔
- جب آپ انتظار کر رہے/رہی ہوں، تو اس دور ان 'فر اہم کنندہ کی انعکاسی انتظار گاہ' میں موجود بٹن استعمال کرتے ہوئے اپنی ویڈیو یا آو از کا نظام ایپلی کیشن کے ساتھ جڑ جانے کی جانچ کر لیں۔

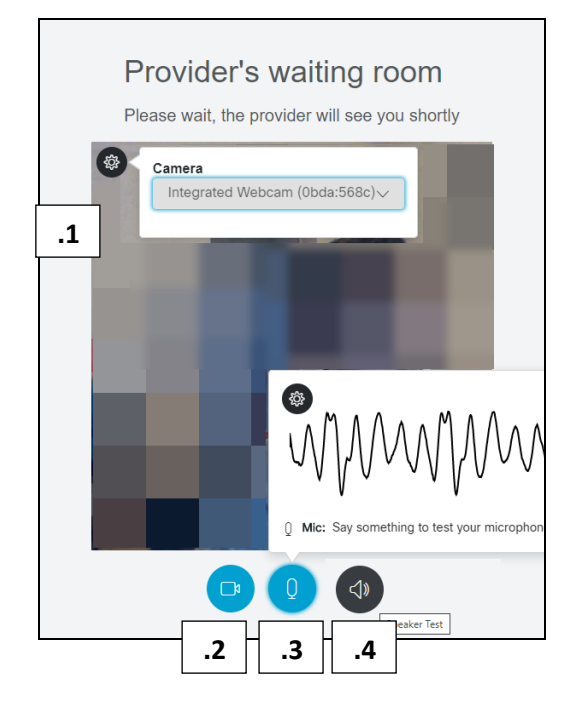

 اس بات کی تصدیق کرنے کے لیے کہ آپ کا Camera (کیمرہ) ٹھیک کام کر رہا ہے، سب سے اوپر بائیں جانب کیمرہ کے بٹن پر کلک کریں۔
 اپنی Ovideo (ویڈیو) کی جانچ کرنے کے لیے اپنی ویڈیو کو چھپانے یا پھر کھولنے/بند کرنے کے لیے ویڈیو کے بٹن پر کلک کریں۔ اس جانچ کا مقصد اس بات کی یقین دہانی کرنا ہے کہ آپ کی ویڈیو ٹھیک طریقے سے کام کر رہی ہے۔
 اپنے Microphone (مائیکروفون) کی جانچ کرنے کے لیے، مائیکروفون) کے بٹن پر کلک کریں۔ کچھ الفاظ ہولیں اور دیکھیں کہ آپ کے بولنے سے

آواز والی لکیریں بھی ہلتیں ہیں یا نہیں۔ 4. اس بات کی جانچ کرنے کے لیے کہ آپ کا **Speaker (اسپیکر)** بھی کام کر رہا ہے، سیاہ رنگ کے اسپیکر والے بٹن پر کلک کریں اور "سیٹی کی سی" آواز سنیں۔